Arbets- och miljömedicin, laboratorieenheten, USÖ

Dok beteckning:FMI 09:107Utgåva nr: 1Utfärdad av: AJ 20 juni 2019Bilagor:Godkänd av/datum:Lab. chef Jessika Hagberg 2019-07-01Reviderad av:

BULLERDOSIMETER SVANTEK 104 IS

# 1. Allmänt

Svantek 104 IS är en klass 2 bullerdosimeter med oktavbandsanalys som är explosions-skyddad (Ex-klassad). OBS! Dockningsstationen, USB-kabel, strömadapter och kalibrator är inte Ex-klassade.

| Specifikation        |                                             |
|----------------------|---------------------------------------------|
| Mäter:               | LAeq, LAFmax, LCpeak, Z-vägt (d v s         |
|                      | ovägt) oktavbandsspektrum (9 band från 31,5 |
|                      | Hz till 8 kHz), fler möjligheter finns – se |
|                      | orginalmanual eller Svan PC ++              |
| Frekvensområde:      | 20 Hz till 10 kHz                           |
| Mätområde:           | 60 dBA RMS till 140,1 dBA Peak              |
| Dynamiskt mätområde: | 90 dB                                       |
| Loggintervall        | 0,1 s till 1 timme                          |
| Inställningar        | Via PC-programvaran Svan PC++               |
| Temperaturområde vid | 0 °C till 40 °C                             |
| laddning             |                                             |
| Minneskapacitet:     | 64 MB                                       |

Från helt urladdat ska det ta fyra timmar att ladda batteriet. Test med loggning varje minut av L<sub>Aeq</sub>, L<sub>Amax</sub> och L<sub>Cpeak</sub> samt även oktavbandsanalys ger drifttid på 21-22 timmar. De testerna resulterar i 44 kB stora filer, så minnet ska räcka till över 1000 sådana mätningar. Avstängning av oktavbandsanalysen förlänger batteritiden med tre timmar. Med aktiv oktavbandsanalys och automatisk släckning av skärmen blir drifttiden cirka 40 timmar. Utan oktavbandsanalys och automatisk släckning av skärmen blir drifttiden cirka 60 timmar. Tillverkaren anger drifttiden till över 50 timmar.

Tar batteriet slut under mätning, sparas mätdata innan det stängs av.

OBS! vindskyddet är vänstergängat, dvs man får skruva åt andra hållet än med vanliga gängor. Skruva vindskyddet medurs för att lossa det och moturs för att montera fast det. Vid mätning ska det alltid vara monterat.

Det finns två larm som gör att dioden blinkar rött. Blinkar den långsamt rött (~1 gång/s), visar den att inställd "vibration shock threshold" har detekterats, inställbart mellan 1 g och 15 g. Ställs in under fliken "General" i Svan PC++. Vibrationslarmet ska sluta när vibrationerna upphört. Blinkar den snabbare rött (~4 gånger/s) indikerar den att larmvillkor (t ex viss bullerdos) har detekterats. Larmvillkoren ställs in under fliken "Dosimeter" i Svan PC++.

| Region Orebro lan         | FALIMAII                |
|---------------------------|-------------------------|
| Arbets- och miljömedicin, | laboratorieenheten, USÖ |

| Dok beteckning:   | FMI 09:107       | Utgåva nr: 1         | Utfärdad av: AJ 20 juni 2019 | Bilagor: |
|-------------------|------------------|----------------------|------------------------------|----------|
|                   |                  |                      | Ändrad av:                   |          |
| Godkänd av/datum: | Lab. chef Jessik | a Hagberg 2019-07-01 | Reviderad av:                |          |

#### **BULLERDOSIMETER SVANTEK 104 IS**

#### 2. Instrumentet

ä

Dioden blinkar grönt när mätning pågår. Instrumentet visar klockan när man inte mäter och när mätning pågår visas hur lång tid mätningen har pågått.

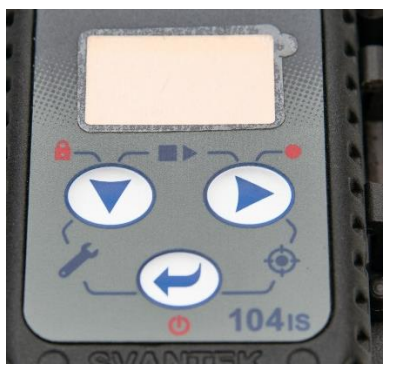

Enter (nedre knappen) byter view mode.

Högerpil skiftar mellan profilerna (om flera aktiva och om en siffra visas i övre vänstra hörnet) och bläddrar mellan olika värden i andra fall.

Nedåtpilen (vänstra knappen) bläddrar mellan värden.

Andra funktionen (röd) på knapparna, får man genom att hålla in knappen en stund (nedräkning visas). Släpper man innan den räknat ner färdigt så återgår instrumentet till läget som var innan man började trycka.

På: starta instrumentet genom att hålla in enter en stund och släpp den (uppstarten börjar när man släppt knappen), instrumentet genomgår ett självtest under uppstart.

När instrumentet är igång utan att mätning pågår, startar skärmsläckaren efter 30 s och instrumentet stängs av efter omkring 5 minuter.

Av: Stäng av genom att hålla in enter.

Kalibrering: Kort tryckning på nedre och högra knappen (se avsnitt 2.2 för kalibrering).

Startar/pausar mätning: Kort tryckning på båda övre knapparna, när mätningen är pausad, stoppar man med vänstra knappen eller fortsätter mätningen med högra.

Tangentlås (hänglåset): Håll in för att låsa. Upplåsningssekvensen går att ställa in i datorprogrammet. Som standard har vi sekvensen vänstra-, högra-, nedreoch vänstra knappen. Låser man utan att veta sekvensen, kan man koppla in dosimetern till datorn och där se/ändra sekvensen.

Spela in kommentar (rund fylld cirkel): Håll in en stund (kommer sedan några följdfrågor). Kommentar kan t ex spelas in efter en mätning. Vindbollen ska vara avmonterad under inspelningen. Är det ingen mätning gjord sedan senaste

Arbets- och miljömedicin, laboratorieenheten, USÖ

| Dok beteckning:   | FMI 09:107       | Utgåva nr: 1          | Utfärdad av: AJ 20 juni 2019 | Bilagor: |
|-------------------|------------------|-----------------------|------------------------------|----------|
|                   |                  |                       | Ändrad av:                   |          |
| Godkänd av/datum: | Lab. chef Jessil | ka Hagberg 2019-07-01 | Reviderad av:                |          |
|                   |                  |                       |                              |          |

#### BULLERDOSIMETER SVANTEK 104 IS

start av instrumentet, länkas inspelningen till kommande mätning annars får man en fråga om man vill länka till föregående eller kommande mätning. **Ladda setup fil** (om man har skapat en egen setup): Kort tryck på nedre och vänstra knappen.

**Mikrofonkompensering**: Lång tryckning på nedre och vänstra knappen leder till inställning av mikrofonkompensering OBS! Denna ska inte ändras utan vara på ON.

# 2.1. Laddning

Är instrumentet avstängt när det börjar laddas startas det upp i ett laddningsläge.

När laddning pågår visas det i instrumentet (vid helt urladdat batteri tänds skärmen när batteriladdningen nått en viss nivå). Trycker man på **enter** går det ur skärmsläckarläget och visar en större batteri-ikon samt Fast chargin, Slow chargin eller Charge completet. När laddning pågår lyser dioden på dockningsstationen orange och när det är fulladdat lyser dioden grönt. Om dioden lyser rött så indikerar den att instrumentet INTE laddas (en av dockningsstationerna ser dock ut att lysa nästan rött under laddning och samtidigt indikeras laddning på instrumentet). Blinkar dioden rött indikerar det larm, t ex IR-kommunikations eller laddningsfel.

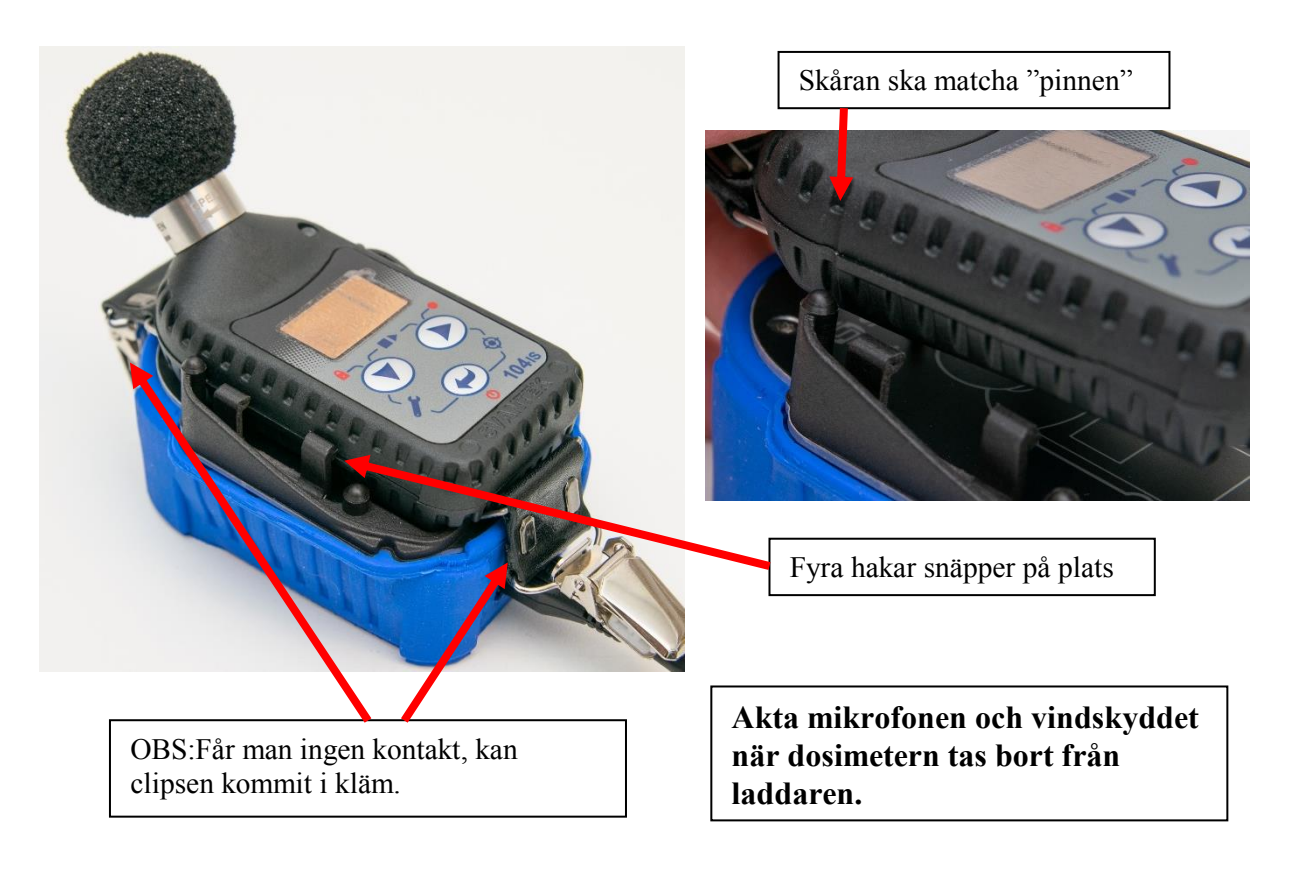

Arbets- och miljömedicin, laboratorieenheten, USÖ

| Dok beteckning:   | FMI 09:107       | Utgåva nr: 1          | Utfärdad av: AJ 20 juni 2019<br>Ändrad av: | Bilagor: |
|-------------------|------------------|-----------------------|--------------------------------------------|----------|
| Godkänd av/datum: | Lab. chef Jessil | ka Hagberg 2019-07-01 | Reviderad av:                              |          |

### BULLERDOSIMETER SVANTEK 104 IS

### 2.2. Kalibrering:

Mikrofonens känslighet beror bland annat på temperatur, lufttryck och luftfuktighet, därför bör man kalibrera före och efter varje mätning. Kalibrering ska ske i en säker miljö, dvs ej i Ex-klassat område, och det ska vara betydligt lägre bakgrundsljud än kalibratorns ljudnivå.

Att kalibrera:

- 1. Kontrollera vilken nivå kalibratorn avger (vi skickar i första hand kalibratorer med nivån 114 dB men vi har även 94 dB kalibratorer).
- 2. Starta dosimetern och kalibratorn.
- 3. Skruva av vindskyddet (OBS vänstergängat, d v s man får skruva åt "fel" håll) från dosimetern och montera kalibratorn. Om inte ljudnivån hunnit bli stabil, vänta tills den är stabil.
- 4. Tryck kort samtidigt på högra och nedre knappen.
- 5. Nu visas inställd kalibreringsnivå (om det skiljer mot kalibratorns nivå, justera nedåt med vänstra och uppåt med högra knappen). Kalibreringsnivån går även att ändra via Svan PC ++.
- 6. Tryck enter för att starta kalibreringen. Inleds med en nedräkning.
- 7. "Factor" visar nivån vid föregående kalibrering och "New" visar nivån från pågående kalibrering.
- 8. Acceptera den nya kalibreringen med högra knappen.
- 9. Demontera kalibratorn och montera vindskyddet.

Om skillnaden mellan kalibrering (med samma kalibrator) före och efter en mätning är 0,5 dB eller större, så är mätningen ogiltig enlig SS-EN ISO 9612:2009.

# 3. Mätning

Inför mätning

- 1. Batteriet behöver vara laddat.
- 2. Gör inställningar via PC-programvaran Svan PC++.

Vid mätningen

- 3. Starta instrumentet.
- 4. Kalibrera instrumentet.
- 5. Tryck på båda övre knapparna för att starta mätningen. Är instrumentet nyligen startat eller urtaget ur dockan, kan startfördröjningen förlängas (till en minut efter uppstart).

Arbets- och miljömedicin, laboratorieenheten, USÖ

| Dok beteckning:   | FMI 09:107       | Utgåva nr: 1         | Utfärdad av: AJ 20 juni 2019<br>Ändrad av: | Bilagor: |
|-------------------|------------------|----------------------|--------------------------------------------|----------|
| Godkänd av/datum: | Lab. chef Jessik | a Hagberg 2019-07-01 | Reviderad av:                              |          |

#### BULLERDOSIMETER SVANTEK 104 IS

Dioden blinkar grönt när mätning pågår.

Under mätning visar klockan hur lång tid mätningen har pågått.

- 6. Pausa mätningen med båda övre knapparna.
- 7. När pausad, stoppa mätningen med vänstra knappen alternativt fortsätt mätningen med högra knappen.
- 8. Kalibrera instrumentet.
- 9. Stäng av instrumentet.

# 4. SVAN PC++

SVAN PC++ är datorprogrammet som används för att ställa in dosimetrarna och tanka ur mätdata. Programmet finns på medföljande USB-minne samt på Svanteks hemsida (kräver registrering för nedladdning).

- 1. Installera programmet och USB-drivrutiner.
- 2. Starta programmet.
- 3. Koppla in dockan till datorn och sätt i dosimetern. Är dosimetern avstängd, går den igång i ett laddningsläge, där det även kan ske kommunikation med datorn.
- 4. Det kan ta en liten stund innan instrumentet detekteras. Om inte instrumentet detekteras och drivrutinerna är installerade, kontrollera att inte dosimeterns fästclips ligger invikta under dosimetern, så att den inte går ner ordentligt i dockningsstationen.
- 5. Statuslisten (nederkant, högra delen syns nedan):

# Inget instrument detekterat:

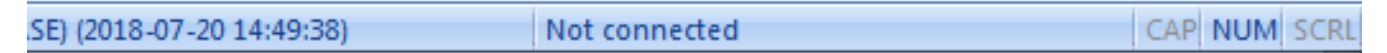

### Instrument detekterat:

| ASE) (2018-07-20 14:49:38) | USB: SV 104IS, S/N 70148, soft ver 1.07 | CAP | NUM | SCRL |
|----------------------------|-----------------------------------------|-----|-----|------|
|                            |                                         | 1   |     |      |

"Instrument wizard" kommer fram när instrumentet detekteras. Den kan även tas fram och döljas via ikonen (ikonens placering i raden, varierar beroende på vad man gör i programmet).

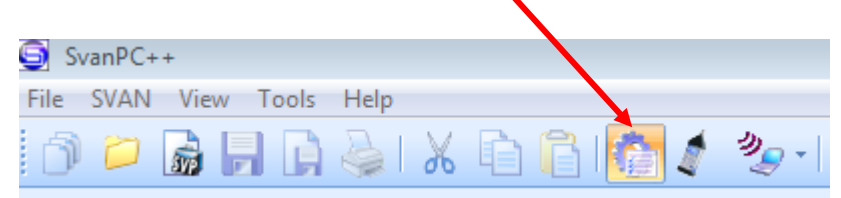

Man kommer åt inställningar och mätdata via "Instrument wizard":

## FÄLTMÄTINSTRUKTION

Arbets- och miljömedicin, laboratorieenheten, USÖ

6(16)

Dok beteckning:

FMI 09:107 Utgå

Utgåva nr: 1

Utfärdad av: AJ 20 juni 2019 B: Ändrad av: Reviderad av:

Godkänd av/datum: Lab. chef Jessika Hagberg 2019-07-01

#### BULLERDOSIMETER SVANTEK 104 IS

| SV 104IS instrument wizard                                                                                                    |                                                                                                   |
|----------------------------------------------------------------------------------------------------|---------------------------------------------------------------------------------------------------|
| What would you like to do?                                                                                                    | SVAN files: för att komma åt mätdata och radera mätdata samt hantera                              |
| Data download SVAN files                                                                                                    | setupfiler. OBS radera inte setup filer,<br>om ni inte skapat egna.                               |
| Develop, load or activate<br>instrument settings                                                                                           | Setup editor: För att ändra inställningar i<br>dosimetern samt för att skapa egna setup<br>filer. |
| Set instrument real time dock         Update RTC           PC         2018-09-07 12:50:32           Instrument         2018-09-07 12:50:11 | Update RTC: Ställer in klockan i<br>dosimetern efter datorns klocka.                              |
| Enabling/disabling device options and functions                                                                                            |                                                                                                   |
| Look up firmware updates<br>Instrument firmware version 1.07.1<br>Newest firmware version N/A Check for Updates                            |                                                                                                   |

# 4.1. Instrumentinställningar

Man kommer åt inställningar i "Setup editor" där inställningarna görs i olika flikar.

### 4.1.1 Dosimeter

Man kan använda upp till tre profiler. Det finns flera fördefinierade inställningar, "Preset", de tre nedersta i listan (standardnamn "User 1" till "User 3") kan fritt ställas in av användaren. På nästa sida är "User 1" inställt för mätning enligt Arbetsmiljöverkets föreskrift *Buller* (AFS 2005:16).

Bilagor:

### FÄLTMÄTINSTRUKTION

Arbets- och miljömedicin, laboratorieenheten, USÖ

7(16)

? ×

Dok beteckning:

Setup file editor

Instrument file - I urrent Setup F Dosimet

Preset Filter Peak Filter Detector

Utgåva nr: 1

Utfärdad av: AJ 20 juni 2019 Ändrad av:

Reviderad av:

Bilagor:

Godkänd av/datum: Lab. chef Jessika Hagberg 2019-07-01

| Connected SV 104IS #70148           |                                   |                              |         |
|-------------------------------------|-----------------------------------|------------------------------|---------|
| nternal RAM\Settings                | Setup filename Settings           | 📁 📙 🚵 📋 🛛 Extend             | ed mode |
| le - SV 104IS #70148 (ver. 1.07.1)* |                                   |                              |         |
| er Measurement Vime History         | Display J Spectrum Spectrum Gener | ral I Auto Run REC Recording |         |
|                                     | Basic Settings                    |                              |         |
| P1                                  | P2                                | P3                           |         |
| User 1                              | 🗸 📝 User 2                        | - OSHA HC                    |         |
| A                                   | ▼ C                               | • A                          |         |
| C                                   | ▼ C                               | ▼ Z                          |         |
| Fast                                | ✓ Fast                            | ✓ Slow                       |         |

**BULLERDOSIMETER SVANTEK 104 IS** 

| Exchange Rate                                                       | 3                                       | ▼ 3                                                         | ▼ 5                                                                      |                                       |
|---------------------------------------------------------------------|-----------------------------------------|-------------------------------------------------------------|--------------------------------------------------------------------------|---------------------------------------|
| Criterion Level                                                     | 80dB                                    | ▼ 80dB                                                      | ▼ 90dB                                                                   |                                       |
| Threshold Level                                                     | None                                    | ✓ None                                                      | ▼ 80dB                                                                   | -                                     |
|                                                                     |                                         | Alarme                                                      |                                                                          | -                                     |
| Threshold                                                           | D1                                      |                                                             | D2                                                                       |                                       |
| Inreshold                                                           |                                         | PZ                                                          | P3                                                                       |                                       |
| DOSE                                                                | 100 %                                   | ▼ 100 %                                                     | • 100 %                                                                  | •                                     |
| D_8h                                                                | Off                                     | ▼ Off                                                       | ✓ Off                                                                    | •                                     |
| PTC                                                                 | Off                                     | ▼ Off                                                       | ▼ Off                                                                    | •                                     |
| ULT                                                                 | Off                                     | ✓ Off                                                       | ▼ Off                                                                    | -                                     |
|                                                                     |                                         |                                                             |                                                                          |                                       |
|                                                                     | Upload setup                            | Activate setup                                              | Upload & activate                                                        |                                       |
| tector                                                              | Upload setup                            | Activate setup<br>P2                                        | Upload & activate                                                        |                                       |
|                                                                     | Upload setup P1 Fast                    | Activate setup<br>P2<br>V Fast                              | Upload & activate<br>P3<br>V Slow                                        |                                       |
| change Rate                                                         | Upload setup<br>P1<br>Fast<br>3         | Activate setup<br>P2<br>Fast<br>V 3                         | Upload & activate<br>P3<br>Slow<br>5                                     |                                       |
| change Rate<br>iterion Level                                        | Upload setup<br>P1<br>Fast<br>3<br>80dB | Activate setup<br>P2<br>Fast<br>3<br>80dB                   | Upload & activate<br>P3<br>Slow<br>5<br>90dB                             |                                       |
| change Rate<br>iterion Level<br>ireshold Level                      | Upload setup P1 Fast 3 80dB None        | Activate setup<br>P2<br>Fast<br>3<br>80dB<br>None           | Upload & activate       P3       Slow       5       90dB       80dB      |                                       |
| change Rate<br>iterion Level<br>ireshold Level<br>T Threshold Level | Upload setup P1 Fast 3 80dB None 115 dB | Activate setup<br>P2<br>Fast<br>3<br>80dB<br>None<br>115 dB | Upload & activate<br>P3<br>✓ Slow<br>✓ 5<br>✓ 90dB<br>✓ 80dB<br>✓ 115 dB |                                       |
| change Rate<br>iterion Level<br>ireshold Level<br>T Threshold Level | Upload setup P1 Fast 3 80dB None 115 dB | Activate setup<br>P2<br>Fast<br>3<br>80dB<br>None<br>115 dB | Upload & activate<br>P3<br>Slow<br>Slow<br>5<br>90dB<br>80dB<br>115 dB   | · · · · · · · · · · · · · · · · · · · |

Vanligtvis används bara en profil. Vill man samtidigt mäta t ex LAeq och LCeq eller enligt olika riktlinjer, får man göra det genom att använda flera profiler. Vill man ha olika egendefinierade inställningar, måste man använda olika "User" (se bilder ovan).

För mätning enligt Arbetsmiljöverkets föreskrift Buller (AFS 2005:16) görs följande inställningar:

- Filter: A (L<sub>eq</sub> och L<sub>max</sub>)
- Peak Filter: C
- Detector: Fast
- Excange Rate: 3 (hur dB läggs samman)
- Criterion Level: 80 dB
- Threshold Level: None

OBS Vill man undvika larm, kan man ändra "DOSE" till "off" under "Threshold".

FMI 09:107

### FÄLTMÄTINSTRUKTION

Arbets- och miljömedicin, laboratorieenheten, USÖ

Dok beteckning:FMI 09:107Utgåva nr: 1Utfärdad av: AJ 20 juni 2019Bilagor:Godkänd av/datum:Lab. chef Jessika Hagberg 2019-07-01Reviderad av:

# BULLERDOSIMETER SVANTEK 104 IS

# 4.1.2 Measurement

Välj om ni vill använda den som en dosimeter eller som en dosimeter med oktavbandsanalys

"Measurement Function" - "Dosimeter" eller "Dosimeter and 1/1 Octave".

| Setup file editor                                                                                                    | ?                                            | ×      |
|----------------------------------------------------------------------------------------------------|----------------------------------------------|--------|
| Connected SV 104IS #70149 V<br>Instrument file - Internal RAM(Settings<br>- Current Setup File - SV 104IS #70149 (ver. 1.07.1) | etup filename Settings 📁 📄 嫨 📄 Extended mode |        |
| Dosimeter Measurement Time History Display                                                                                     | y Spectrum General Auto Run REC Recording    |        |
|                                                                                                    | Basic Settings                               |        |
|                                                                                                    | Value                                        |        |
| Measurement Function                                                                                                    | Dosimeter and 1/1 Octave                     | ~      |
| Start Delay                                                                                                    | 1 s                                          | ~      |
| Start Sync.                                                                                                    | Off                                          | ~      |
| Integration Period                                                                                                    | Infinity                                     | ~      |
| Repetition Cycles                                                                                                    | 1                                            | ~      |
| Leq Integration                                                                                                    | Linear                                       | ~      |
| Exposure Time                                                                                                    | 8:00 h                                       | ~      |
| Leq and/or Lav                                                                                                    | Both                                         | $\sim$ |
|                                                                                                    |                                              |        |
| Lipload setur                                                                                                    | Activate estun                               |        |
| oprovo octup                                                                                                    | Hourida obtap                                |        |

# FÄLTMÄTINSTRUKTION

Arbets- och miljömedicin, laboratorieenheten, USÖ

9(16)

Dok beteckning:

FMI 09:107 Utgåva nr: 1

Utfärdad av: AJ 20 juni 2019 Ändrad av: Reviderad av:

Bilagor:

Godkänd av/datum: Lab. chef Jessika Hagberg 2019-07-01

# **BULLERDOSIMETER SVANTEK 104 IS**

# 4.1.3 Time History

Här görs förslagsvis följande inställningar:

Logger: On (mätvärdena sparas).

Logger Step: loggintervall.

Summary Results: On (ger t ex  $L_{eq}$  för hela mätningen).

Profile Results: välj vad som ska sparas och från vilken profil.

| Connected SV 104IS #70                                                                   | 148 👻                              |                |          |             |         |               |  |  |
|------------------------------------------------------------------------------------------|------------------------------------|----------------|----------|-------------|---------|---------------|--|--|
| Instrument file - Internal RAM\Settings                                                  |                                    | Setup filename | Settings | 📁 🗖         | 🔌 🔒 👘   | Extended mode |  |  |
| - Current Setup File - SV 104IS #70148 (ver.                                             | 1.07.1)*                           |                |          |             |         |               |  |  |
| Dosimeter Measurement Ime History Isplay Isplay Spectrum Spectrum Auto Run REC Recording |                                    |                |          |             |         |               |  |  |
| Time H                                                                                   | Time History Setup Profile Results |                |          |             |         |               |  |  |
|                                                                                          | Value                              |                |          | P1          | P2      | P3            |  |  |
| Logger                                                                                   |                                    | On             |          | IIA 🔲       | IIA 🔲   | All           |  |  |
| Logger Step                                                                              | 1 m                                | -              | Logger   | 🔽 Lpeak     | 🔽 Lpeak | 🔲 Lpeak       |  |  |
| Logger Name                                                                              | L3                                 |                |          | 🔽 Lmax      | Lmax    | 🗖 Lmax        |  |  |
| Summary Results                                                                          |                                    | On             |          | 🔲 Lmin      | 🔲 Lmin  | 🗖 Lmin        |  |  |
| Spectrum Logger                                                                          | 🔽 Leq                              |                |          | 🔽 Leq       | 🔲 Leq   | 🗖 Leq         |  |  |
|                                                                                          |                                    |                |          | LAV         | LAV     | LAV           |  |  |
|                                                                                          |                                    |                |          |             |         |               |  |  |
|                                                                                          |                                    |                |          |             |         |               |  |  |
|                                                                                          |                                    |                |          |             |         |               |  |  |
|                                                                                          |                                    |                |          |             |         |               |  |  |
|                                                                                          |                                    |                |          |             |         |               |  |  |
|                                                                                          |                                    |                |          |             |         |               |  |  |
|                                                                                          |                                    |                |          |             |         |               |  |  |
|                                                                                          |                                    |                |          |             |         |               |  |  |
|                                                                                          |                                    |                |          |             |         |               |  |  |
|                                                                                          |                                    |                |          |             |         |               |  |  |
|                                                                                          |                                    |                |          |             |         |               |  |  |
|                                                                                          |                                    |                |          |             |         |               |  |  |
| JL                                                                                       |                                    |                | L        |             |         |               |  |  |
|                                                                                          |                                    |                |          |             |         |               |  |  |
|                                                                                          | Upload setup                       | Activa         | te setup | Upload & ac | tivate  |               |  |  |

# FÄLTMÄTINSTRUKTION

Arbets- och miljömedicin, laboratorieenheten, USÖ

Dok beteckning:FMI 09:107Utgåva nr: 1Utfärdad av: AJ 20 juni 2019Bilagor:Godkänd av/datum:Lab. chef Jessika Hagberg 2019-07-01Reviderad av:

# BULLERDOSIMETER SVANTEK 104 IS

# 4.1.4 Display

Här väljs vad som ska gå att se direkt i dosimetern och om t ex skärmens bild ska rotera automatiskt eller om skärmen ska släckas under mätningen.

| Dosimeter Meas    | surement Mistory | Display | Sp      | ectrum General | Auto Run | REC Recording |    |
|-------------------|------------------|---------|---------|----------------|----------|---------------|----|
|                   | Modes & Views    |         |         |                | Displa   | y Results     |    |
|                   | Value            |         | _       | Dosimeter      |          | Value         |    |
| Spectrum Leq      |                  | On      | - 1     | TIME           |          |               | On |
| Spectrum Max      |                  | On      | - 1     | Lpeak          |          |               | On |
| Results List      |                  | On      | - 1     | Lmax           |          |               | On |
| Running SPL       |                  | On      | - 1     | Lmin           |          | Off           |    |
| File Info         |                  | On      | - 1     | L (SPL)        |          |               | On |
| Instrument Status |                  | On      | - 1     | DOSE           |          |               | On |
|                   |                  |         | -       | D_8h           |          |               | On |
| Display Profiles  | Profile 1        |         | =       | PrDOSE         |          |               | On |
|                   | Profile 2        |         |         | LAV            |          | Off           |    |
|                   | Profile 3        |         |         | Leq            |          |               | On |
|                   |                  |         |         | LE             |          |               | On |
| Current View      |                  |         |         | SEL8           |          | Off           |    |
| View              | Results List     |         | •       | E              |          |               | On |
| Profile           | Profile 1        |         | -       | E_8h           |          | Off           |    |
| Result            | Lmax             |         |         | LEPd           |          | Off           |    |
| Spectrum cursor   | Total Z          |         | •       | PSEL           |          | Off           |    |
|                   |                  |         |         | LTM3           |          | Off           |    |
|                   |                  |         | -       |                |          |               | -  |
|                   | _                |         |         |                |          |               |    |
|                   | Profile 2        |         |         | PSEL           |          | Off           |    |
|                   | Profile 3        |         |         | LTM3           |          | Off           |    |
|                   |                  |         |         | LTM5           |          | Off           |    |
| Current View      |                  |         |         | Ln             |          |               | On |
| View              | Results List     |         | •       | PTC            |          |               | On |
| Profile           | Profile 1        |         | -       | PTP            |          |               | On |
| Result            | Lmax             |         | -       | ULT            |          |               | On |
| Spectrum cursor   | Total Z          |         | •       | TWA            |          |               | On |
| -                 |                  |         |         | PrTWA          |          |               | On |
| Screen            |                  |         |         | Lc-a           |          |               | On |
| Auto off          | Off              |         | <b></b> | OVL            |          |               | On |
| Auto rotate       |                  | On      |         | NoMotion       |          |               | On |
|                   |                  |         |         | r              |          |               |    |

Region Örebro län Arbets- och miljömedicin, laboratorieenheten, USÖ

### FÄLTMÄTINSTRUKTION

| Dok beteckning:   | FMI 09:107                           | Utgåva nr: 1 | Utfärdad av: AJ 20 juni 2019<br>Ändrad av: | Bilagor: |
|-------------------|--------------------------------------|--------------|--------------------------------------------|----------|
| Godkänd av/datum: | Lab. chef Jessika Hagberg 2019-07-01 |              | Reviderad av:                              |          |

#### **BULLERDOSIMETER SVANTEK 104 IS**

# 4.1.5 Spectrum

Om "Dosimeter and 1/1 Octave" valts tidigare finns fliken "Spectrum". Där kan man välja vägningen av oktavbandsspektrat och vissa visningsalternativ.

| - Current Setup File - SV 104IS #70149 (ver. | 1.07.1)              | ••• ·                        | ~         |
|----------------------------------------------|----------------------|------------------------------|-----------|
| Dosimeter Measurement                        | Time History Display | pectrum 🛞 General ኲ Auto Run | Recording |
|                                              | Data                 | Displa                       | y Scale   |
|                                              | Value                |                              | Value     |
| Filter                                       | Z ~                  | Dynamic                      | 80dB ~    |
|                                              |                      | Grid                         | On        |
|                                              |                      |                              |           |
|                                              |                      |                              |           |
| 1                                            |                      | 11                           |           |

# 4.1.6 General

Här görs förslagsvis följande inställningar:

Level: ska stå på den nivån kalibratorn har.

Post Calibration: Off (andra alternativ justerar gjorda mätningar enligt den kalibrering man gör efter mätningen).

| Dosimeter Measureme     | nt 🔣 Time History 🔀 Display | Spei     | ctrum 🛞 General ኲ Auto      | Run Recording   |
|-------------------------|-----------------------------|----------|-----------------------------|-----------------|
|                         | Calibration                 |          | Stat                        | tistical Levels |
|                         | Value                       |          |                             | Value           |
| Level                   | 114.00 dB                   | <b>-</b> | N1                          | 1               |
| Post Calibration        | Off                         |          | N2                          | 10 🔹            |
| Auto Calibration        | Off                         |          | N3                          | 20 ▼ ■          |
|                         |                             | I        | N4                          | 30 🔹            |
|                         |                             | - II     | N5                          | 40 🗸            |
|                         |                             | II       | N6                          | 50 🗸            |
|                         |                             | - II     | N7                          | 60 •            |
|                         | Keyboard                    | ][_      |                             | Auxiliary       |
|                         | Value                       |          |                             | Value           |
| Lock During Measurement | Off                         |          | Warning: Logging disabled   | On              |
| Unlock on Key           | On                          |          | Warning: Power Off          | Off             |
| Unlock Key 1            | Down                        | -        | Comment File                | @C1             |
| Unlock Key 2            | Right                       | <b>-</b> | Comment Text                |                 |
| Unlock Key 3            | Enter                       | •        | Vibrations Marker Threshold | 8 g 🗸 🗸         |
| Unlock Key 4            | Down                        |          | Language                    | English         |
|                         |                             |          | Time To Automatic Shutdown  | 1 h 🔹           |
|                         |                             |          |                             |                 |

### FÄLTMÄTINSTRUKTION

Arbets- och miljömedicin, laboratorieenheten, USÖ

| Dok beteckning:   | FMI 09:107       | Utgåva nr: 1          | Utfärdad av: AJ 20 juni 2019<br>Ändrad av: | Bilagor: |
|-------------------|------------------|-----------------------|--------------------------------------------|----------|
| Godkänd av/datum: | Lab. chef Jessil | ka Hagberg 2019-07-01 | Reviderad av:                              |          |
|                   |                  |                       |                                            |          |

#### BULLERDOSIMETER SVANTEK 104 IS

# 4.1.7 Auto Run

Under "Pause" kan man ställa in pauser som inte stänger av mätningen, men under pauserna registreras inga värden.

# OBS! kontrollera så att inte någon tidigare användare ställt in pauser ni inte vill ha.

"Timer" startar och stoppar instrumentet vid angivna tider. Om instrumentet är avstängt så startar timern instrumentet. Försöker man stänga av instrumentet för nära inställd mätning (någon minut), kommer det en varning om det. Fortsätter man att stänga av, så stängs timern av.

| SV 10415 #70149         strument file - Internal RAM(Settings         Connected       Setup filename         Setup file - SV 10415 #70149 (ver. 1.07.1)         Image: Dosimeter       Image: Display         Image: Dosimeter       Image: Display         Image: Display       Image: Display         Image: Display       Image: Display                                                                                                    |
|----------------------------------------------------------------------------------------------------|
| strument file - Internal RAM(Settings Setup filename Settings ) Setup filename Settings ) Setup file - SV 1041S #70149 (ver. 1.07.1)<br>Current Setup File - SV 1041S #70149 (ver. 1.07.1)<br>Dosimeter Measurement () Time History () Display () () Spectrum () Spectrum () Constrained filename () Settings () Constrained filename () Settings () Constrained filename () Constrained filename () Const |
| Current Setup File - SV 104IS #70149 (ver. 1.07.1)          Dosimeter       Measurement       Image: Time History       Display       Image: Spectrum       General       Image: Auto Run       Recording         Pause 1         Begin (hh:mm)       10:00       Image: Timer       Value         Pause 2       Off       Start (hh:mm)       16:00       Image: Timer         Pause 3       Off       Day of week       Mon         Pause 4       Off       Image: Timer       Image: Timer         Pause 5       Off       Image: Timer       Start (hh:mm)         If in the History       Off       Image: Timer       Image: Timer         Start (hh:mm)       10:30       Image: Timer       Image: Timer       Image: Timer         Pause 4       Off       Image: Timer       Image: Timer       Image: Timer         Pause 5       Off       Image: Timer       Image: Timer       Image: Timer         Image: Timer       Image: Timer       Image: Timer       Image: Timer       Image: Timer         Pause 2       Off       Image: Timer       Image: Timer       Image: Timer       Image: Timer         Pause 4       Off       Image: Timer       Image: Timer       Image: Timer       Image: Timer         <                                                                                                    |
| Dosimeter       Measurement       Image: Time History       Display       Image: Spectrum       General       Luto Run       Recording         Pause 1         Begin (hh:mm)       10:00       Image: Spectrum       Value       Value         Pause 1       Image: Spectrum       Value       Value         Pause 1       Image: Spectrum       Value       Value         Pause 2       Off       Start (hh:mm)       16:00       Image: Spectrum         Pause 3       Off       Image: Spectrum       Value       Value         Pause 4       Off       Image: Spectrum       Value       Value         Pause 5       Off       Image: Spectrum       Value       Value         Image: Spectrum       Image: Spectrum       Value       Value       Image: Spectrum       Value         Pause 1       Image: Spectrum       Image: Spectrum       Image: Spectrum       Value       Image: Spectrum       Value       Image: Spectrum       Value       Image: Spectrum       Value       Image: Spectrum       Value       Image: Spectrum       Value       Image: Spectrum       Value       Image: Spectrum       Value       Image: Spectrum       Value       Image: Spectrum       Value       Image: Spectrum       Im                                                                                                    |
| Pause 1     Value     Value       Bagin (hh:mm)     10:00     10:30       Pause 2     Off       Pause 3     Off       Pause 4     Off       Pause 5     Off                                                                                                    |
| Value     Value       Pause 1     On       Begin (hh:mm)     10:00       10:30     Start (hh:mm)       Pause 2     Off       Pause 3     Off       Pause 4     Off       Pause 5     Off       Image 5     Off                                                                                                    |
| Pause 1     On     Timer     On       Begin (hh:mm)     10:00     \$       End (hh:mm)     10:30     \$       Pause 2     Off     5       Pause 3     Off       Pause 4     Off       Pause 5     Off       Image 5     Off                                                                                                    |
| Begin (hh:mm)       10:00       \$ start (hh:mm)       08:00       \$         End (hh:mm)       10:30       \$       start (hh:mm)       16:00       \$         Pause 2       Off       Day of week       Mon       \$         Pause 3       Off       \$       \$       Wed       \$         Pause 4       Off       \$       \$       \$       \$       \$         Pause 5       Off       \$       \$       \$       \$       \$       \$       \$       \$       \$       \$       \$       \$       \$       \$       \$       \$       \$       \$       \$       \$       \$       \$       \$       \$       \$       \$       \$       \$       \$       \$       \$       \$       \$       \$       \$       \$       \$       \$       \$       \$       \$       \$       \$       \$       \$       \$       \$       \$       \$       \$       \$       \$       \$       \$       \$       \$       \$       \$       \$       \$       \$       \$       \$       \$       \$       \$       \$       \$       \$       \$       \$       \$       \$       \$       \$       \$                                                                                                    |
| End (hh:mm)       10:30       \$       Stop (hh:mm)       16:00       \$         Pause 2       Off       Day of week       Mon         Pause 3       Off       Image: Comparison of the stop of the stop of the                                                                                                    |
| Pause 2 Off Day of week Mon Pause 3 Off Week Pause 4 Off Mu Pause 5 Off State                                                                                                    |
| Pause 3 Off Tue Pause 4 Off Wed Pause 5 Off Sat                                                                                                    |
| Pause 4 Off Wed Pause 5 Off Fri Sat                                                                                                    |
| Pause 5 Off Thu                                                                                                    |
| ☑ Fri<br>□ Sat                                                                                                    |
|                                                                                                    |
|                                                                                                    |
|                                                                                                    |
| Max. no. of measurement days Infinity 🗸 🗸                                                                                                    |
|                                                                                                    |
|                                                                                                    |
|                                                                                                    |
|                                                                                                    |
|                                                                                                    |
|                                                                                                    |
|                                                                                                    |
|                                                                                                    |
|                                                                                                    |
| Upload setup Activate setup Upload & activate                                                                                                    |
|                                                                                                    |
|                                                                                                    |

# 4.1.9 Recording

Fliken "Recording" är för tillvalet Ljudinspelning, vilket Instrumentpoolen inte har köpt in.

### FÄLTMÄTINSTRUKTION

Arbets- och miljömedicin, laboratorieenheten, USÖ

| Dok beteckning:   | FMI 09:107                           | Utgåva nr: 1 | Utfärdad av: AJ 20 juni 2019<br>Ändrad av: | Bilagor: |
|-------------------|--------------------------------------|--------------|--------------------------------------------|----------|
| Godkänd av/datum: | Lab. chef Jessika Hagberg 2019-07-01 |              | Reviderad av:                              |          |

### BULLERDOSIMETER SVANTEK 104 IS

# 4.2. Överföring av mätdata

Filer i instrumentet öppnas via "Instrument wizard" som kommer fram när SVAN PC++ detekterar instrumentet. "Instrument wizard" kan även tas fram och döljas via en ikon.

| 🤤 SvanPC++           |      |           |     |
|----------------------|------|-----------|-----|
| File SVAN View Tools | Help |           |     |
| o 🗖 🔓 📙 G            | S 1  | là là 🙆 / | *** |

För att komma åt mätdata klicka på "SVAN files":

| SV 104IS instrument wizard                                                                                              | B                   |
|----------------------------------------------------------------------------------------------------|---------------------|
| What would you                                                                                                    | like to do?         |
| Data download<br>and visualization                                                                                      | SVAN files          |
| Develop, load or activate<br>instrument settings                                                                        | Setup editor        |
| Set instrument real time dock           PC         2018-09-07 12:50:32           Instrument         2018-09-07 12:50:11 | Update RTC          |
| Enabling/disabling device<br>options and functions                                                                      | Options / functions |
| Look up firmware updates<br>Instrument firmware version 1.07.1<br>Newest firmware version N/A                           | Check for Updates   |

| Region Örebro län<br>Arbets- och miljömed | icin, laboratorieer | FÄLTMÄTINSTR<br>hheten, USÖ | FÄLTMÄTINSTRUKTION<br>eten, USÖ            |          |  |
|-------------------------------------------|---------------------|-----------------------------|--------------------------------------------|----------|--|
| Dok beteckning:                           | FMI 09:107          | Utgåva nr: 1                | Utfärdad av: AJ 20 juni 2019<br>Ändrad av: | Bilagor: |  |
| Godkänd av/datum:                         | Lab. chef Jessik    | a Hagberg 2019-07-01        | Reviderad av:                              |          |  |

Godkänd av/datum: Lab. chef Jessika Hagberg 2019-07-01

### **BULLERDOSIMETER SVANTEK 104 IS**

Filerna i instrumentet syns på den vänstra sidan och filerna i vald mapp på datorn syns på högra sidan. Markera de filerna i instrumentet som ska föras över till datorn och klicka på pilen åt höger (den översta). För att öppna en överförd fil, dubbelklicka på den i den högra rutan. Dubbelklickar man på en fil i instrumentet, så öppnas den utan att sparas i datorn.

| SVAN Files                             |                     |                 |                       |                                  |            |                   |          |
|----------------------------------------|---------------------|-----------------|-----------------------|----------------------------------|------------|-------------------|----------|
| Instrument                             |                     | Set RTC         |                       | 📁 Folder destination             | on 🕒 Svar  | I Project destina | tion     |
|                                        |                     | ,               |                       | Test                             |            |                   | - 🥝 🏠 📂  |
| Internal flash VISB disk To SD disk    | Internal RAM        | the state of    |                       | 💈 📲 Rename 🗶 Delete              | Setup file | editor            |          |
|                                        |                     |                 |                       | Name                             | Size       | Date              | Time     |
| 🖉 🏹 Delete 🖊 Delete All 👻 🖊 Erase      | memory   🕥 Activat  | e Setup         |                       | J016-04-05                       |            | 2016-06-15        | 08:29:16 |
| Name                                   | Size File date      | File time       |                       | 🍌 2016-08-19 Backupp             |            | 2016-08-30        | 15:55:18 |
| Tour comment                           | 41 93 kB 2019 00 10 | 09.22.49        | _                     | 🍌 2017-04-13 test luftljud       |            | 2017-04-13        | 12:23:28 |
|                                        | 41.03 KB 2018-09-10 | 07:01:06        |                       | 📕 asdf                           |            | 2017-05-16        | 10:48:26 |
|                                        | 41.95 KD 2010-09-10 | 07:01:06        |                       | 🍌 raderas                        |            | 2018-09-05        | 12:31:32 |
|                                        |                     |                 |                       | @C1.svl                          | 89.05 kB   | 2018-09-06        | 11:26:10 |
|                                        |                     |                 |                       | ERRA-0410_PAC III_17_5_2017.txt  | 93.16 kB   | 2017-05-17        | 07:20:10 |
|                                        |                     |                 |                       | ERRA-0410_PAC III_17_5_20172.txt | 12.55 kB   | 2017-05-17        | 08:45:46 |
|                                        |                     |                 |                       | ERRA-0410_PAC III_17_5_20173.txt | 235.17 kB  | 2017-05-17        | 12:13:06 |
|                                        |                     |                 | •                     | L2.svl                           | 41.98 kB   | 2018-09-18        | 07:01:22 |
|                                        |                     |                 | -                     | 🗱 L3.svl                         | 43.39 kB   | 2018-09-18        | 07:01:34 |
|                                        |                     |                 |                       | L4.svl                           | 43.70 kB   | 2018-09-18        | 07:01:34 |
|                                        |                     |                 | -                     | ML7.svl                          | 44.89 kB   | 2018-09-17        | 07:20:42 |
|                                        |                     |                 |                       | L27.SVL                          | 6.76 kB    | 2018-05-28        | 11:15:48 |
|                                        |                     |                 |                       | PREC_2018_02_19_13H15M00S_T      | 990 B      | 2018-03-21        | 12:19:18 |
|                                        |                     |                 | ¢ 🐴                   | Poolen6.accdb                    | 2.86 MB    | 2016-08-30        | 15:56:30 |
|                                        |                     |                 |                       | 201 Project.svp                  | 187.92 kB  | 2018-09-24        | 08:48:54 |
|                                        |                     |                 |                       | Settings.svt                     | 4.39 kB    | 2018-09-07        | 12:53:28 |
|                                        |                     |                 | Download type         | 🕅 dfdf.svu                       | 60.80 kB   | 2018-09-24        | 08:08:20 |
|                                        |                     |                 | 🔺 ASCII 👻             |                                  |            |                   |          |
|                                        |                     |                 | B Binary              |                                  |            |                   |          |
| Display filter                         |                     | 4               | C csv                 |                                  |            |                   |          |
| Results 🔓 Logger 💊 Setup 👔 W           | Vave S CSV 🕜 Ot     | her             | Merge                 | H:\Test                          |            |                   |          |
| SV 104IS, S/N = 70188 (Internal flash) | S                   | VAN total files | = 3, SVAN selected fi | iles = 0, Free space = 61.85 MB  |            |                   |          |

#### 4.2.1. Radera filer

När ni har fört över mätdata till en dator, raderas de från instrumentet genom att välja

"Delete all" – "Logger files".

OBS väljer ni fel, så kan alla inställningar raderas.

Under radering, står det "Clearing!" på instrumentets skärm. På datorn kommer det upp "Communication failure.", det verkar vara en bugg. När "Clearing!" försvunnit från instrumentet, tryck OK (på datorn) och sedan uppdatera 🐔, så bör filera vara borta.

#### FÄLTMÄTINSTRUKTION

Arbets- och miljömedicin, laboratorieenheten, USÖ

15(16)

Dok beteckning:

FMI 09:107 Utgåva nr: 1

Ändrad av:

Utfärdad av: AJ 20 juni 2019 Reviderad av:

Lab. chef Jessika Hagberg 2019-07-01 Godkänd av/datum:

#### **BULLERDOSIMETER SVANTEK 104 IS**

### 4.3. Hantera mätdata

Öppnas inte Logger results automatiskt, kommer man åt det via ikonen.

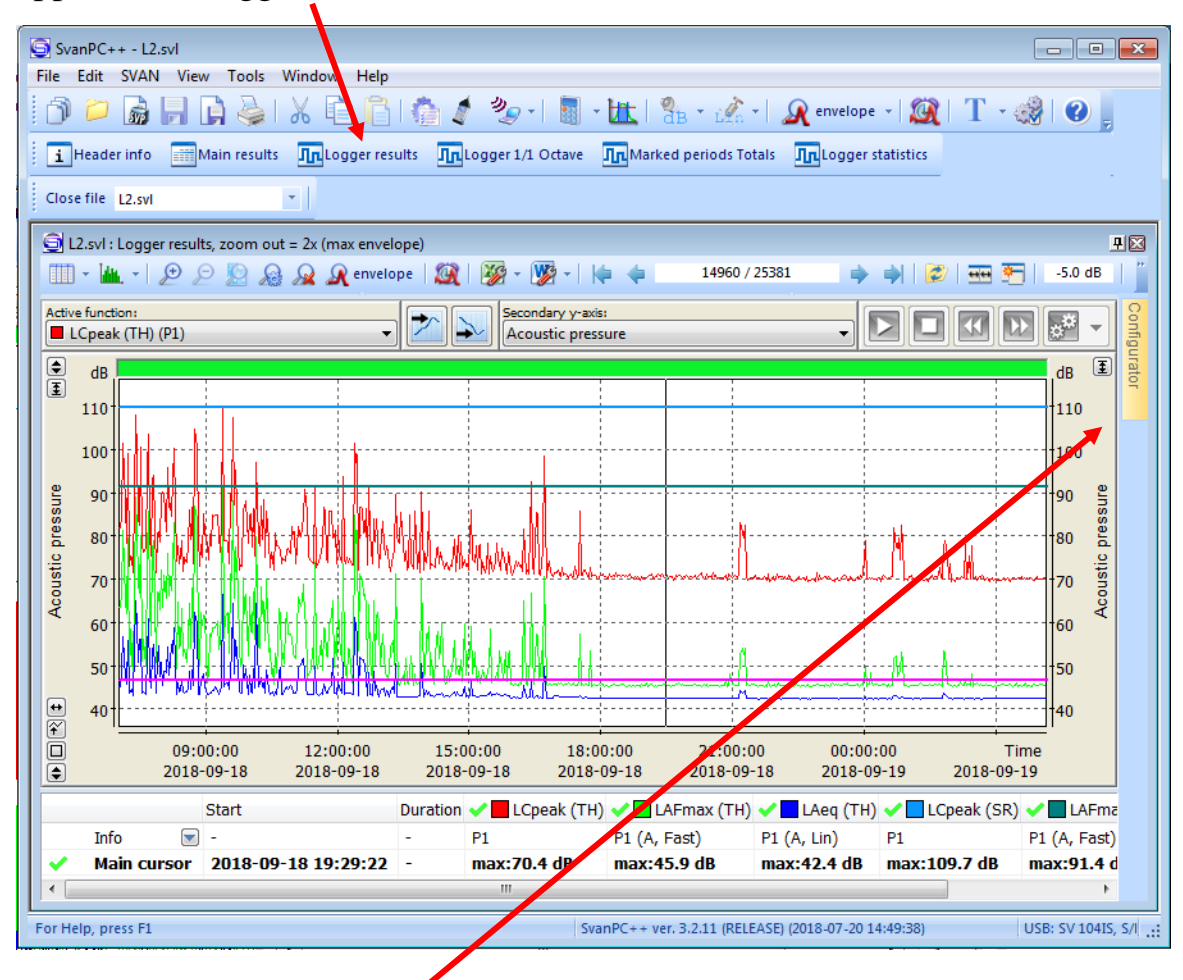

Håll markören på "Configurator" som då kommer fram. Där väljer man vilka mätdata man vill ha. (TH) markerar att det är från "Time History" d v s loggningen, (SR) markerar att det är "Summary Results", d v s beräknat över mätperioden.

Vill man få t ex LAeq uträknat för en viss period, markerar man den med vänsterknappen i diagrammet (går även att välja flera perioder). I tabellen under diagrammet dyker det då upp "Inside blocks" (resultat för markerat område) och "Outside blocks" (resultat för omarkerat område). Det underlättar att dra så att tabellen blir större, för att se allt.

Bilagor:

### FÄLTMÄTINSTRUKTION

Arbets- och miljömedicin, laboratorieenheten, USÖ

| Dok beteckning:   | FMI 09:107       | Utgåva nr: 1         | Utfärdad av: AJ 20 juni 2019<br>Ändrad av: | Bilagor: |
|-------------------|------------------|----------------------|--------------------------------------------|----------|
| Godkänd av/datum: | Lab. chef Jessik | a Hagberg 2019-07-01 | Reviderad av:                              |          |

#### **BULLERDOSIMETER SVANTEK 104 IS**

# 4.3.1. Exportera mätdata

Klicka på tabellikonen i övre vänstra hörnet av det inre fönstret.

| 🤤 L2.svl :  | :  |
|-------------|----|
| 14          | ł  |
| Active func | ti |

Vill ni välja andra mätdata, finns även här "Configurator" på högra sidan. Välj det loggintervall ni har mätt med genom att klicka på ikonen "Change logger step".

| 🔄 L2.svl : Logger results, zoom out = 2x (max envelope) |                     |                  |                   |                   |                  |                |  |
|---------------------------------------------------------|---------------------|------------------|-------------------|-------------------|------------------|----------------|--|
| 💷 - 🔟 - 🗩 🔎 💭 🔬 🔬 🗶 envelope   🎉  💯 - 🕎 -   🍋 🐗         |                     |                  |                   | 10600 / 25381     | ⇒ ⇒              |                |  |
|                                                         |                     | P1 - User 1      | P1 - User 1 (A, F | P1 - User 1 (A, L | P1 - User 1      | P1 - User 1 (/ |  |
| No.                                                     | Date & time         | LCpeak (TH) [dB] | LAFmax (TH) [dB]  | LAeq (TH) [dB]    | LCpeak (SR) [dB] | LAFmax (SR)    |  |
| 14200                                                   | 2018 09-18 18:51:22 | 70.7             | 45.1              | 42.4              | 109.7            | 91.4           |  |
| 14201                                                   | 2018-09-18 18:51:25 | 69.9             | 45.2              | 42.4              | 109.7            | 91.4           |  |
| 14202                                                   | 2018-09-18 18:51:28 | 69.9             | 45.2              | 42.4              | 109.7            | 91.4           |  |
| 1/202                                                   | 2010 00 10 10:51:21 | 60.0             | 45 0              | 40 A              | 100 7            | 01.4           |  |

Klicka på den tomma cellen i övre vänstra hörnet, högerklicka sedan och välj "Copy with headers". Därefter kan man klistra in det i t ex Excel.